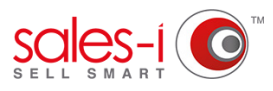

## HOW TO OPT A CONTACT IN OR OUT OF COMMUNICATIONS

This guide will show you how to opt a contact in or out of email, sms, telephone or mail communications as required when using the sales-i Apple app.

01

Once logged into sales-i, tap the **Quick search box** and type the name of the account that your contact is associated with.

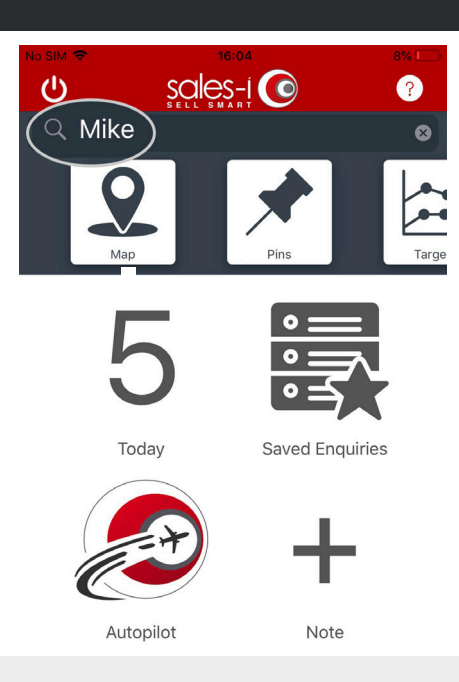

| NO SIM .           | 16:04                              | 8% 🛄       |  |  |  |
|--------------------|------------------------------------|------------|--|--|--|
| <b>〈</b> Accounts  | Accounts                           | Q          |  |  |  |
| Q Filter search    | results                            |            |  |  |  |
| Search results     | for 'Mike'                         |            |  |  |  |
| A00311             | Albert Mike Auto Super Stores      |            |  |  |  |
|                    | 604 2nd Ave, Ridgeland, SC         | c, 29936 > |  |  |  |
| Acc Type: Customer |                                    |            |  |  |  |
| A04464             | Garcia,                            | Mike A     |  |  |  |
|                    | 1804 Staples Mill Rd, Richmond, VA | , 23230 >  |  |  |  |
| Acc Type: Customer |                                    |            |  |  |  |
| A07348             | Mcintyre, Mi                       | ke Esq     |  |  |  |
|                    | 6126 S Main, West Millgrove, O⊦    | 1, 43467 > |  |  |  |
| Acc Type: Customer |                                    |            |  |  |  |
| A07537             | Mikes Auto Bo                      | dy         |  |  |  |
| agazine            | St, New Orleans, LA, 70            | 130 >)     |  |  |  |
| Acc Type: Custom   |                                    |            |  |  |  |
| A07538             | Mikes Auto Body 8                  | & Glass    |  |  |  |

02 Select the account that your contact belongs to.

03

Tap **Contacts**, from the Actions section.

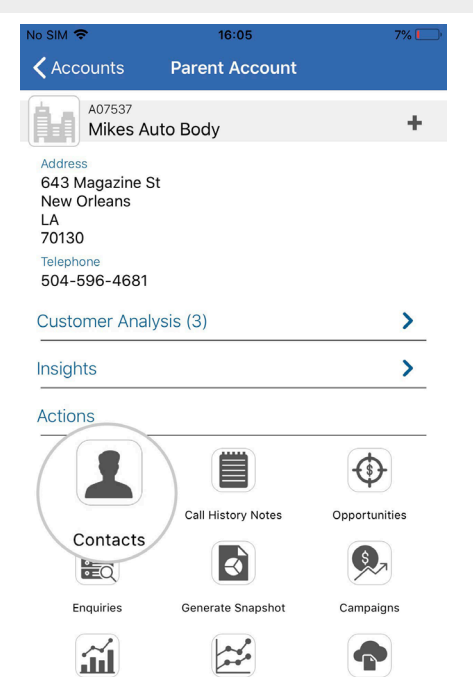

| No SIM 🗢                | 16:06    | 7% 🚺       |
|-------------------------|----------|------------|
| <b>〈</b> Parent Account | Contacts | +          |
|                         | Accou    | nt roll up |
| Mikes Auto Body         | (A07537) |            |
| Billy Clubb             |          |            |
| Loverde Keenan          |          |            |
|                         |          |            |
|                         |          |            |
|                         |          |            |
|                         |          |            |
|                         |          |            |
|                         |          |            |

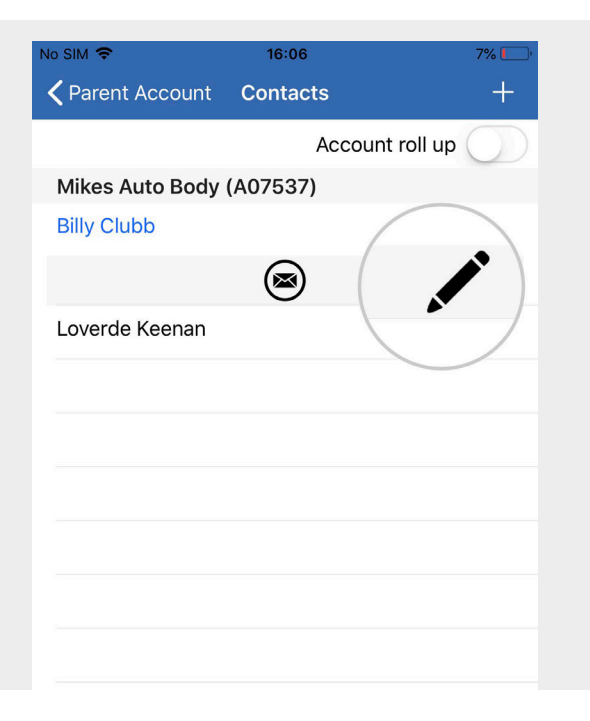

Tap the correct contact who you would

like to opt in or out of communications.

 $\mathbf{04}$ 

05 Next, tap the **pencil icon** to take you to the contact edit screen.

Finally, scroll to Mail Preferences and tap an option e.g. Email Preferences, to select whether they to opt them in or out of communications via this channel e.g. Email. Once you have updated their preferences tap **Save**, in the top right hand corner.

| No SIM 🗢           | 16:25       |             | 9% 🚺 🗲  |  |
|--------------------|-------------|-------------|---------|--|
| <b>〈</b> Contacts  | Add Contact | [↓]         | Save    |  |
| Additional Details |             |             |         |  |
|                    |             |             |         |  |
| Mail Preferences   |             |             |         |  |
| Email Preferences  |             | 0           | Opt-Out |  |
| Post Preferences   |             | Opt-Out     |         |  |
| Phone Preferences  |             | Unspecified |         |  |
| SMS Preferences    |             | Unspecified |         |  |
| Contact Informatio | วท          |             | ~       |  |
| Authority:         |             |             | >       |  |
|                    |             |             | đ.      |  |

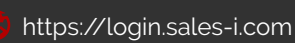

06

support@sales-i.com

Main Contact